## คู่มือการใช้งาน e-mail

C

- 1. เข้าสู่เว็บไซต์ <u>http://www.rpu.ac.th</u>
- 2. จากนั้น เลือก เมนู "ระบบบริการ" → นิสิต

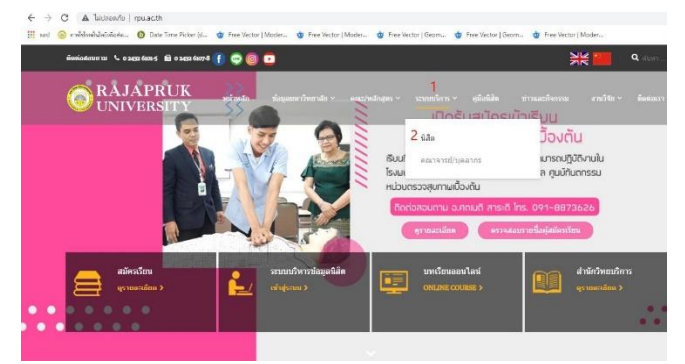

## 3. **กด** เลือก **"ระบบอีเมล**"

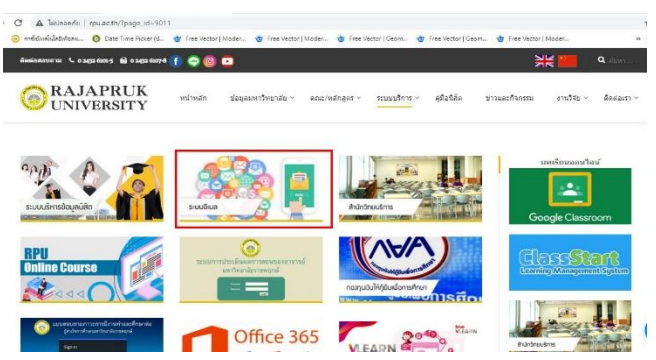

 จะปรากฏหน้าเมนู "ลงชื่อเข้าใช้งานอีเมล" จากนั้น กรอกเลขรหัสประจำตัวนิสิต 11 หลัก ตัวอย่างเช่น <u>64xxxxxxx@rpu.ac.th</u> และกด "ถัดไป"

| Google                                                                                            |
|---------------------------------------------------------------------------------------------------|
| ลงชื่อเข้าใช้งาน                                                                                  |
| ไปข้อ Gmail                                                                                       |
| Saundariendani<br>Gripu.sc.th<br>www.lindatus                                                     |
| พวกไปไม่ตองทริวเตอร์ของออนไฟไฟไพของผู้อายอีตนเพื่อ:<br>องตั้งเข้าให้แบบส่วนตัว ดูทั่งกุลเพิ่มเติม |
| attening d                                                                                        |
|                                                                                                   |

 จากนั้น "ป้อนรหัสผ่าน" โดยกรอกเลขรหัส ประจำตัวนิสิต และกด "ถัดไป"

| Den Time Richer (C. | 🗶 free Nettor ( Model 🖕 free Vector ( Model 🏈 free Vector ( Cecon 🎯 free Vector ( Model |                                                                                                    |
|---------------------|-----------------------------------------------------------------------------------------|----------------------------------------------------------------------------------------------------|
|                     | Google                                                                                  |                                                                                                    |
|                     | ยินดีด้อนรับ                                                                            |                                                                                                    |
|                     | Prpuecth                                                                                |                                                                                                    |
|                     | fastaria                                                                                |                                                                                                    |
|                     | 🔲 แอดงวารัสสาน                                                                          |                                                                                                    |
|                     | หากลียารไสสาย<br>อิตาส                                                                  |                                                                                                    |
|                     | Con Two Honory                                                                          | S tas have now to take . I have not to take. I have not take.    Google Bulk Afous u   Bulk Afous u I have not to take.   Bulk Afous u I have not to take.   Bulk Afous u I have not to take.   Bulk Afous u I have not to take.   Bulk Afous u I have not to take.   Bulk Afous u I have not to take.   I have not to take. I have not to take.   I have not to take. I have not to take.   I have not to take. I have not to take.   I have not to take. I have not to take. |

6. จะปรากฏหน้าเมนูต่างๆ ที่สามารถเลือกใช้งานได้

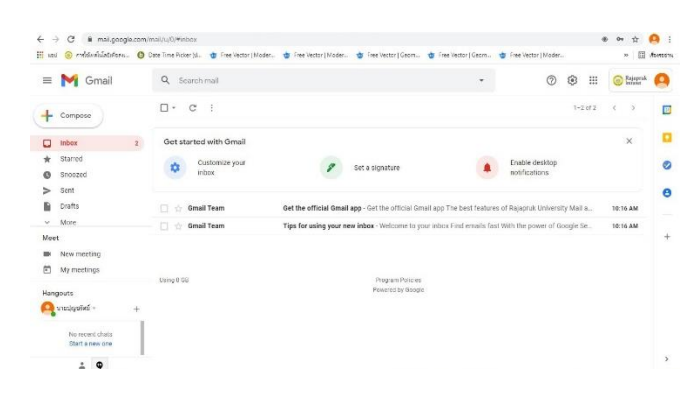

 เมื่อใช้งานเสร็จเรียบร้อย และต้องการออกจาก ระบบให้ กด "โปรไฟล์" มุมขวาบน เลือกกด "Sign out" ก็จะสามารถออกจากระบบได้ทันที

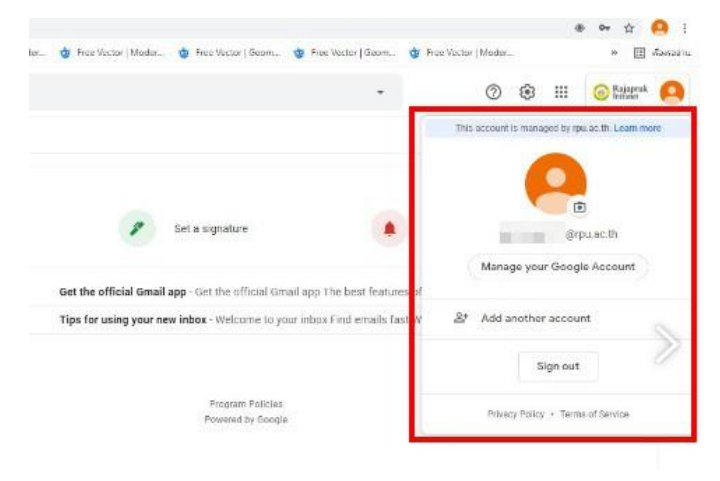